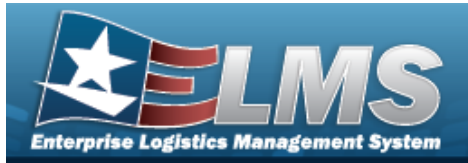

## **Help Reference Guide**

## **Collateral Item**

### Overview

The WAREHOUSE MGMT module Collateral Item process provides the ability to associate one or more collateral items with its Parent Item (STOCK NBR), which integrates into the responsibility of maintaining the User Catalog that is associated with the Logistics Program.

The process views what items are associated with another item. For example, when someone requests to be issued skis, the warehouse clerk uses this process to view what collateral items may need to be issued to outfit the requester such as boots, poles, bindings, etc.

## Navigation

CATALOG MGMT > Collateral Item > Collateral Item page

### Procedures

#### Search for a Collateral Item

One or more of the Search Criteria fields can be entered to isolate the results. By default, all

results are displayed. Selecting CReset at any point of this procedure returns all fields to the default "All" setting.

1. In the Search Criteria box, narrow the results by entering one of the following optional fields.

| Instructions           |     |          |                        |     | Ψ |
|------------------------|-----|----------|------------------------|-----|---|
| Search Criteria        |     |          |                        |     | * |
| i Stock Nbr            | All |          | i Item Desc            | All |   |
| i Collateral Stock Nbr | All |          | i Collateral Item Desc | All |   |
|                        |     | Q Search | Reset                  |     |   |

- Use or to assist with the STOCK NBR entry. *This is a 15 alphanumeric character field.*
- Use or to assist with the COLLATERAL STOCK NBR entry. *This is a 15 alpha-numeric character field.*

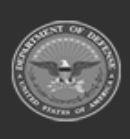

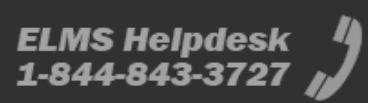

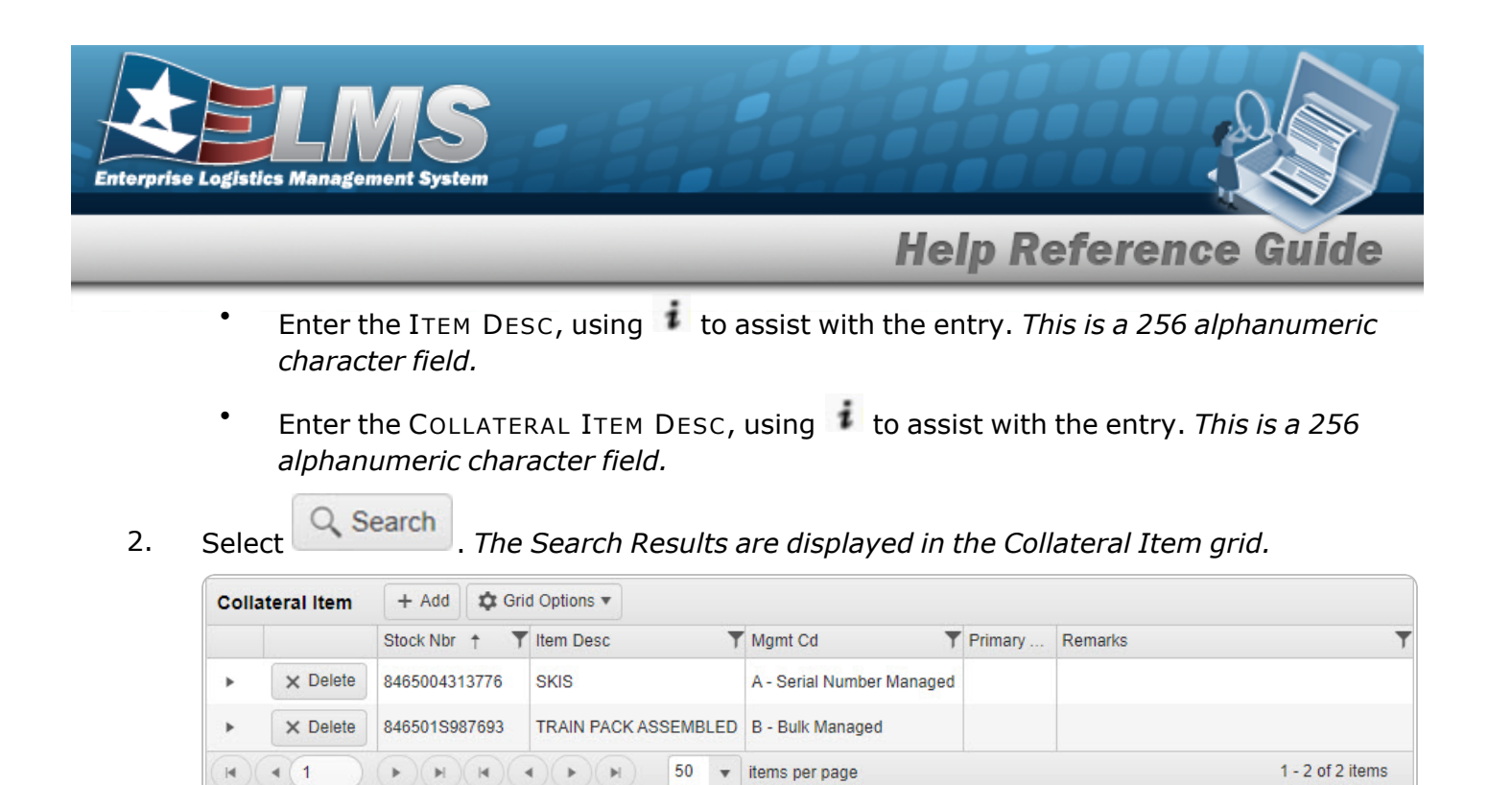

#### Update a COLLATERAL STOCK NBR

1. Click rext to the desired Collateral Item record. The record expands to display the COLLATERAL STOCK NBR entries.

| onia | teraritein | 1.100     | -      | - options  |             |                          |              |             |           |                 |                  |    |   |
|------|------------|-----------|--------|------------|-------------|--------------------------|--------------|-------------|-----------|-----------------|------------------|----|---|
|      |            | Stock Nbr | † T    | Item Desc  | T           | Mgmt Cd                  | Primary      | Remarks     |           |                 |                  |    |   |
| 4    | × Delete   | 846500431 | 13776  | SKIS       |             | A - Serial Number Manage | d            |             |           |                 |                  |    |   |
|      | + Add      | ✓ Save Ch | anges  | O Cancel   | Grid Option | ns 🔻                     |              |             |           |                 |                  |    |   |
|      |            |           | Browse | Collateral | Stock Nbr 🕇 | ▼ Collateral Item Desc   | T Collateral | Mgmt Cd     | T Collate | ral Stocking UI | T Collateral Qty | T  |   |
|      | × Mark E   | Deleted   |        | 30400040   | 37879       | SHOE, SKIS               | A - Serial   | Number Mana | ged EA-E  | ach             | J 2              |    |   |
|      | •          |           |        |            |             |                          |              |             |           |                 | 1                | •  |   |
|      | H          | 1 ) (     | F)(H)  |            | ) (H)       | 50 🔻 items per page      |              |             |           |                 | 1 - 1 of 1 ite   | ms |   |
| _    |            |           |        |            |             | -                        |              | 1           |           |                 |                  |    |   |
|      | × Delete   | 846501S98 | 87693  | TRAIN PACE | ASSEMBLED   | B - Bulk Managed         |              |             |           |                 |                  |    |   |
|      | 1          | 00        |        |            | 50          |                          |              |             |           |                 |                  |    | 2 |

2. Select *v* under the Collateral QTY column to change the quantity. *The field changes to allow an entry.* 

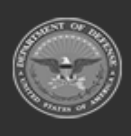

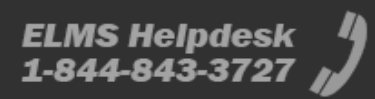

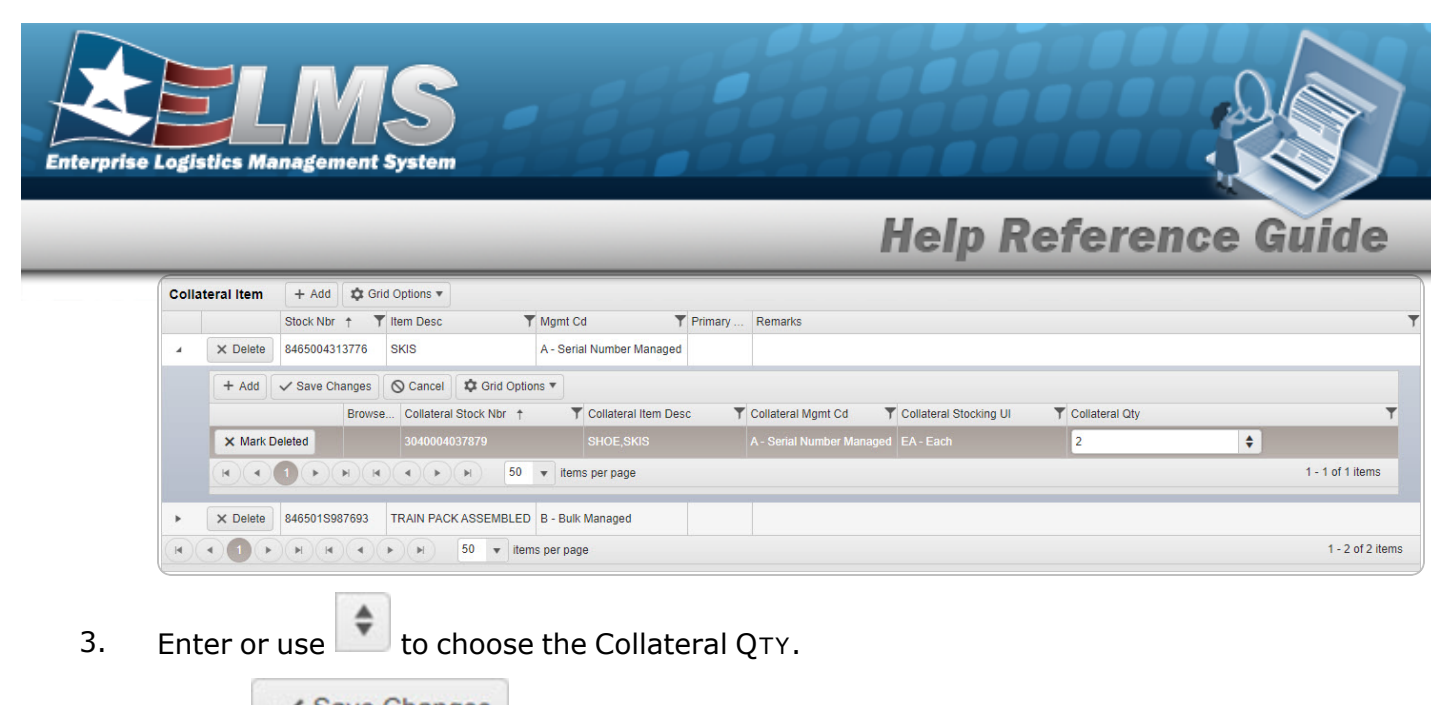

4. Select Save Changes . The row is saved and becomes read-only.

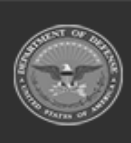

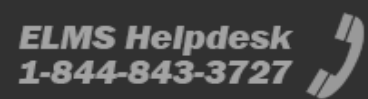

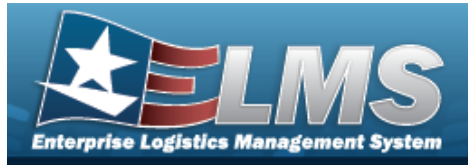

# **Help Reference Guide**

| Add a Collateral Item                                    |                                           |
|----------------------------------------------------------|-------------------------------------------|
| Navigation                                               |                                           |
| Сатаlog Мдмт > Collateral Item<br>Procedures             | + Add > Add Collateral Item pop-up window |
| Add a Collateral Item                                    |                                           |
| 1. Select + Add . The Add Collate<br>Add Collateral Item | <b>teral Item</b> pop-up window appears.  |
| i * Stock Nbr                                            | i* Collateral Stock Nbr                   |
| Select an Item                                           | Select an Item                            |
| Item Desc                                                | Collateral Item Desc                      |
| Mgmt Cd                                                  | Collateral Mgmt Cd                        |
|                                                          | Collateral Stocking UI                    |
|                                                          | * Collateral Oty                          |
|                                                          | \$                                        |
| Add / Edit Remarks                                       |                                           |
| Add O Cancel                                             |                                           |

**2.** Enter the STOCK NBR, or use to browse for the entry. *The ITEM DESC and MGMT CD automatically populate.* 

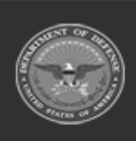

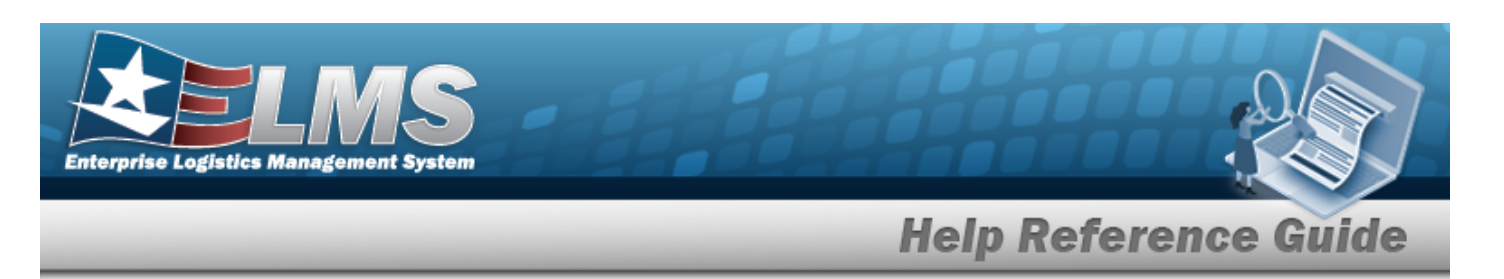

- **3.** Enter the COLLATERAL STOCK NBR, or use to browse for the entry. *The COLLATERAL ITEM DESC, COLLATERAL MGMT CD, and COLLATERAL STOCKING UI automatically populate.*
- **4.** Enter or use to choose the Collateral QTY.
- 5. Select Add. The new Collateral Item record is added to the top of the Collateral Item grid (highlighted in green).

| Collat | teral Item | + Add 🌣 Grid Opt | ions 🔻                           |                  |         |                  |
|--------|------------|------------------|----------------------------------|------------------|---------|------------------|
|        |            | Stock Nbr 🕇 🍸    | Item Desc 🛛 🕈                    | Mgmt Cd 🛛 🝸      | Primary | Remarks          |
| ×      | × Delete   | 6510014999285    | WOUND PACK, HEMOSTATIC TREATMENT | B - Bulk Managed |         | BPG Test         |
| Þ      | × Delete   | 846501S987693    | TRAIN PACK ASSEMBLED             | B - Bulk Managed |         |                  |
| H)(    | • (1       |                  | ► ► 50 ▼ items per page          |                  |         | 1 - 2 of 2 items |

#### Add a COLLATERAL STOCK NBR

1. Click hext to the desired Collateral Item record. The record expands to display the COLLATERAL STOCK NBR entries.

| Colla | teral Item   | + Add     | 🗘 Grid | d Options 🔻 |              |                           |            |                |                        |                  |                  |
|-------|--------------|-----------|--------|-------------|--------------|---------------------------|------------|----------------|------------------------|------------------|------------------|
|       |              | Stock Nbr | † T    | Item Desc   | T            | Mgmt Cd 🛛 📍               | Primary    | Remarks        |                        |                  |                  |
|       | × Delete     | 846500431 | 3776   | SKIS        |              | A - Serial Number Managed |            |                |                        |                  |                  |
|       | + Add        | ✓ Save Ch | anges  | O Cancel    | Grid Option  | s <b>v</b>                |            |                |                        |                  |                  |
|       |              |           | Browse | Collateral  | Stock Nbr †  | T Collateral Item Desc    | Collateral | Mgmt Cd        | Collateral Stocking UI | T Collateral Qty | r                |
|       | × Mark D     | Deleted   |        | 30400040    | 37879        | SHOE, SKIS                | A - Serial | Number Managed | EA - Each              | J* 2             |                  |
|       |              | 1         |        |             | <b>) )</b> 5 | 0 🔻 items per page        | -          |                |                        | 1 - 1 of 1 items |                  |
| +     | × Delete     | 846501S98 | 37693  | TRAIN PACE  | K ASSEMBLED  | B - Bulk Managed          |            |                |                        |                  |                  |
|       | <b>∢</b> (1) | ( ) ( )   | ( )    |             | 50 v i       | tems per page             |            |                |                        |                  | 1 - 2 of 2 items |

2. Select + Add . A new blank row appears, to insert a new entry.

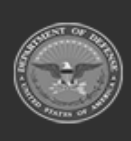

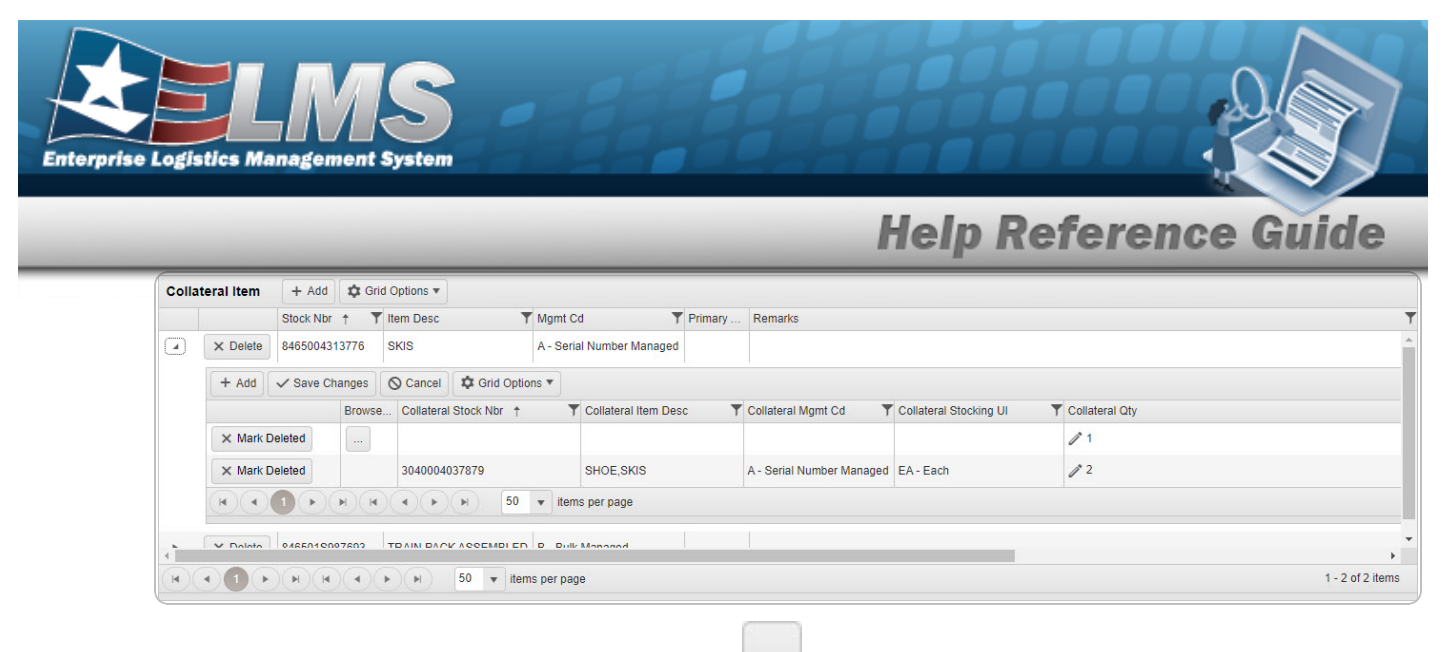

3. Enter the COLLATERAL STOCK NBR, or use to browse for the entry. *This is a 15 alpha-numeric character field.* 

| Note                                                                                           |                     |
|------------------------------------------------------------------------------------------------|---------------------|
| If an incorrect COLLATERAL STOCK NBR is selected, use select the correct COLLATERAL STOCK NBR. | again to browse and |

4. Select *to change the default quantity in the Collateral QTY column. Enter the new* 

quantity, or use 💼 to change the quantity.

5. Select Save Changes . The row is saved and becomes read-only.

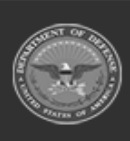

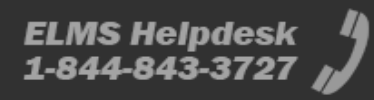

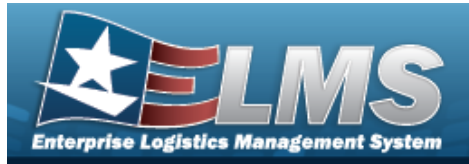

# **Help Reference Guide**

### **Delete a Collateral Item** Navigation × Delete CATALOG MGMT > Collateral Item > (desired record) > > Confirm Delete (Delete Collateral Item) pop-up window **Procedures Delete a Collateral Item** O Cancel Selectina at any point of this procedure removes all revisions and closes the page. **Bold** numbered steps are required. × Delete Select The Confirm Delete (Delete Collateral Item) pop-up window 1. appears. Confirm Delete × Instructions Delete Collateral Item-Are you sure you want to delete this Collateral Item and any associations? **History Remarks** O Cancel X Delete

2. Select Collateral Item is removed from the grid.

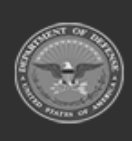

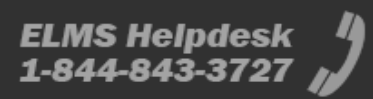

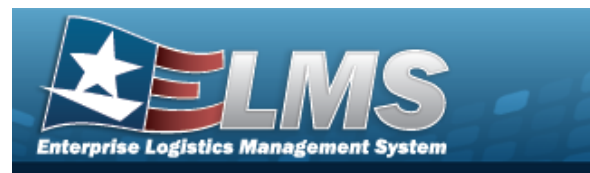

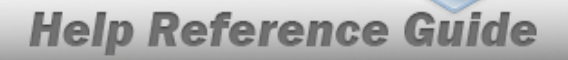

#### Delete a COLLATERAL STOCK NBR

1. Click hext to the desired Collateral Item record. The record expands to display the COLLATERAL STOCK NBR entries.

|   |          | Stock Nbr | † T    | Item Desc  | T            | Mgmt Cd                   | Primary    | Remarks        |                        |                  |          |
|---|----------|-----------|--------|------------|--------------|---------------------------|------------|----------------|------------------------|------------------|----------|
|   | × Delete | 846500431 | 3776   | SKIS       |              | A - Serial Number Managed |            |                |                        |                  |          |
|   | + Add    | ✓ Save Ch | anges  | ♦ Cancel   | Grid Option  | s 🔻                       |            |                |                        |                  |          |
|   |          |           | Browse | Collateral | Stock Nbr †  | T Collateral Item Desc    | Collateral | Mgmt Cd        | Collateral Stocking UI | T Collateral Qty | r        |
|   | × Mark E | Deleted   |        | 30400040   | 37879        | SHOE, SKIS                | A - Serial | Number Managed | EA - Each              | 1 2              |          |
|   | 4        |           |        |            |              |                           |            |                |                        |                  |          |
|   | H 4      | 1 ()      | •)(•)  |            | <b>b b b</b> | items per page            |            |                |                        | 1 - 1 of 1 items |          |
| × | × Delete | 846501S98 | 37693  | TRAIN PACE | KASSEMBLED   | B - Bulk Managed          |            |                |                        |                  |          |
|   | 1        |           |        |            | 50 -         | items ner narie           |            |                |                        |                  | 1-2 of 2 |

2. Select × Mark Deleted

**"**. The **Confirm Delete** pop-up window appears.

| Confirm Delete                                                                                                    | ×       |
|----------------------------------------------------------------------------------------------------|---------|
| Instructions                                                                                                    | •       |
| -Delete Collateral Item<br>Are you sure you want to delete this Collateral Item and any associ<br>History Remarks | ations? |
| × Delete O Cancel                                                                                                 |         |

- 3. Select Clear Select . The pop-up window closes and the entry is grayed out.
- 4. Select Save Changes . Entries marked for deletion are removed from the Collateral Item record.

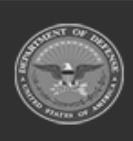

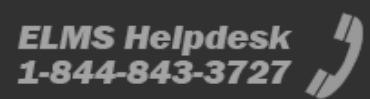